## **Overview of Dealer Page- Dealer**

200 Mero Street, Frankfort, KY 40622

1. From the Home Page, click 'Customer Search'.

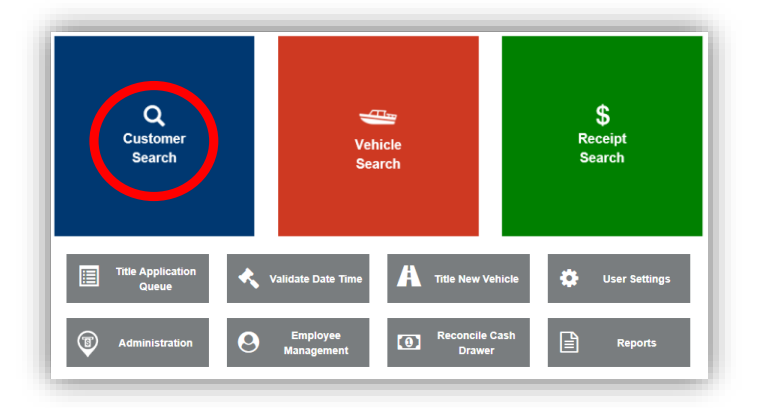

- 2. Choose "Dealer" from the dropdown and enter the information before clicking  $\pm$ Save.
  - a. Dealer Searches can be done by Dealer Type, County, Dealer Number, Name, or FEIN.
     \*MVL must enter a county to complete the search.
  - b. Searching by Dealer Number requires you to drop the year. Example: 446723106.
  - c. To look this dealer number up through KAVIS you would enter: 4467106. In a Dealer Number the first 4 numbers are the dealer identification (4467), the next two are the year, (23), and the last three are the county code, (106).
  - d. Dealer information is updated nightly from the Dealer Commission.

|                                      | 1 THIS IS KAVIS PRACTICE SITE. THIS IS KAVIS PRACTICE SITE. |                                                                                          |
|--------------------------------------|-------------------------------------------------------------|------------------------------------------------------------------------------------------|
| k/\vis                               | Customer Search                                             | Arrowson     Arrowson       Arrowson     Arrowson       Resume<br>Transaction     \$0.00 |
| D Home Customer Search               | $\rangle$                                                   |                                                                                          |
| Dealer Type: ALL v<br>Dealer Number: | County: FRANKLIN V<br>Dealer Name:                          | FEIN:                                                                                    |
|                                      |                                                             |                                                                                          |
|                                      |                                                             |                                                                                          |
| Kantucky Transportation Cabinet      |                                                             | Suggesting / Questing?                                                                   |

3. The search results will appear, and you will hit "select" on the account you want.

| Avis        |          |             | Customer Sear | ch | Resume<br>Transaction | 90.00 | KYTCkaylah.smith (kss)<br>Branch: MVL<br>Department: testdept<br>PODD: FKMV003U (159.19.42.36)<br>HELP |
|-------------|----------|-------------|---------------|----|-----------------------|-------|----------------------------------------------------------------------------------------------------|
| Home        | Customer | Search      |               |    |                       |       |                                                                                                    |
|             |          |             |               |    |                       |       |                                                                                                    |
| Customer ID | FEIN/SSN | Dealer Name | Dealer Number | F  | Physical Address      |       | Q Display Search Criteri                                                                               |

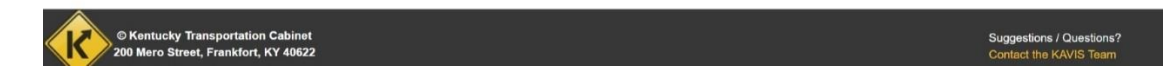

4. This will bring you to the Dealer's Account page. Clicking on View will display Organization Detail and allow management of Employee information for that dealer.

| Avis                                                                                                    |                                 | Auto Dealer                | Resume<br>Transaction | 90.00   | KYTC\kaylah.smith (kss)<br>Branch: MVL<br>Department: testdept<br>PODD: FKMV003U (159.19.42.36<br>HELP • |
|----------------------------------------------------------------------------------------------------|---------------------------------|----------------------------|-----------------------|---------|----------------------------------------------------------------------------------------------------|
| D Home Custome                                                                                                    | r Search Customer Accoun        | t >                        |                       |         |                                                                                                    |
| CLEAR CREEK AUTO<br>SALES<br>Cust #: 015829432<br>Permit Year: 2023<br>87 N. 7th Street<br>Shelbyville, KY 40065<br>Phone: (502) 633-7611<br>E-mail: | View Notes<br>Financial History |                            |                       |         |                                                                                                    |
| Vehicles (0)                                                                                                    |                                 |                            |                       |         |                                                                                                    |
| New Title                                                                                                    |                                 |                            |                       |         |                                                                                                    |
|                                                                                                    |                                 | No Vehicle(s) found!       |                       |         |                                                                                                    |
| PLATE                                                                                                    |                                 | ATĖ                        | PLATE                 | iomp. i |                                                                                                    |
|                                                                                                    | X3323<br>Dealer Master          | X3323A<br>Dealer Duplicate |                       |         | X3323B<br>Dealer Duplicate                                                                               |
|                                                                                                    | Reg: Active                     | Reg: Active                |                       |         | Reg: Active                                                                                              |
|                                                                                                    | Manage -                        | Manage -                   |                       |         | Manage -                                                                                                 |
| PLATE ®                                                                                                    |                                 |                            |                       |         |                                                                                                    |
|                                                                                                    | X3323C<br>Dealer Duplicate      |                            |                       |         |                                                                                                    |
|                                                                                                    | Reg: Active                     |                            |                       |         |                                                                                                    |
|                                                                                                    | Manage -                        |                            |                       |         |                                                                                                    |
|                                                                                                    |                                 |                            |                       |         |                                                                                                    |
|                                                                                                    |                                 |                            |                       |         |                                                                                                    |
|                                                                                                    |                                 |                            |                       | _       |                                                                                                    |

5. This screen will display the "Costumer Account" information displaying the organization details, address, dealer employees, POS costumer, vehicles, and plates.

| <b>k∕∖vis</b>                                                                                                    | Auto Dealer                                                    | Resume<br>Transaction<br>\$0.00                                        |
|----------------------------------------------------------------------------------------------------|----------------------------------------------------------------|------------------------------------------------------------------------|
| D Home Customer Search Customer Acc                                                                                                    | ount                                                           |                                                                        |
| CLEAR CREEK AUTO<br>SALES<br>Cust #: 015829432<br>Organization Details                                                                                                    |                                                                |                                                                        |
| SSN/FEIN: 406784474<br>Name: CLEAR CREEK AUTO SAL<br>Incorporation Month: DEC<br>E-Mail:<br>Contact Name:<br>Address                                                                                                    | ES Offic<br>Permit                                             | e: <b>(502) 633-7611</b><br>Year: 2023                                 |
| County of Residence: SHELBY<br>Physical<br>©<br>87 N. 7th Street<br>Shelbyville, KY 40065                                                                                                    |                                                                |                                                                        |
| Alias                                                                                                    |                                                                |                                                                        |
|                                                                                                    | No Alias data.                                                 |                                                                        |
| Dealer Employees Add Employee                                                                                                    |                                                                |                                                                        |
| POS Customer                                                                                                    |                                                                |                                                                        |
| Vehicles (0)                                                                                                    |                                                                | @ Cancel                                                               |
| New Title                                                                                                    | No Vehicle(s) found!                                           |                                                                        |
|                                                                                                    |                                                                |                                                                        |
| Plates (4) Renew All (0) Renew Selected (0)                                                                                                    |                                                                | Dealer Plate • Temp. Tags Go to List View                              |
| PLATE    X3323    Dealer Master    Reg: Active    Manage ~                                                                                                    | Y3323A       Dealer Duplicate       Reg: Active       Manage • | PLATE     X3323B       Dealer Duplicate     Reg: Active       Manage • |
| PLATE     Image: The second second seco |                                                                |                                                                        |
| © Kentucky Transportation Cabinet<br>200 Mero Street, Frankfort, KY 40622                                                                                                    |                                                                | Suggestions / Questions?<br>Contact the KAVIS Team                     |

6. To view the dealer's financial history, click "Financial History" on the Costumer Account page.

| k/\vis                                                                                                    |                 |                      | Auto Dealer | Resume<br>Transaction | 0<br>\$0.00 | KYTCikaylah.smith (kss)<br>Branch: MVL<br>Department: tostdopt<br>PODD: FKNV003U (159.19.42.36) ✿<br>HELP: € |
|----------------------------------------------------------------------------------------------------|-----------------|----------------------|-------------|-----------------------|-------------|----------------------------------------------------------------------------------------------------|
| ා Home                                                                                                    | Customer Search | Customer Account     | $\rangle$   |                       |             |                                                                                                    |
| CLEAR CREEK A<br>SALES<br>Cust #:015829432<br>Permit Year: 2023<br>87 N. 7th Street<br>Shelbyville, KY 40065<br>Phone: (502) 633-7611<br>E-mail:<br>Vehicles (0) | View            | Notes<br>lal History |             |                       |             |                                                                                                    |

7. This screen will display the Receipt Search.

| k/\vis                                      |                                     | Receipt S                | Search            | Resume<br>Transaction \$0.00 | KYTClkaylah.amith (kss)<br>Branch: MVL<br>Department: testdept<br>PODD: FKM/003U (159.19.42.36)<br>HELP O |
|---------------------------------------------|-------------------------------------|--------------------------|-------------------|------------------------------|----------------------------------------------------------------------------------------------------|
| ອ Home Cu                                   | istomer Account                     | eceipt Search            |                   |                              |                                                                                                    |
| Financial Histor                            | y: CLEAR CREEK AUTO                 | SALES                    |                   |                              |                                                                                                    |
| Title Numbe                                 | er:                                 | VIN/HIN:                 | Year:             |                              |                                                                                                    |
| KY/Plate Numbe                              | or:                                 | j                        | Make:             |                              |                                                                                                    |
| Date From                                   | n:                                  | То:                      | Model:            |                              |                                                                                                    |
|                                             |                                     |                          |                   | Ø Cance                      | el 📿 Reset 🔍 Search                                                                                       |
|                                             |                                     | No results found for the | entered criteria. |                              |                                                                                                    |
|                                             |                                     |                          |                   |                              |                                                                                                    |
| © Kentucky Transpo<br>200 Mero Street, Fran | rtation Cabinet<br>Ikfort, KY 40622 |                          |                   |                              | Suggestions / Questions?<br>Contact the KAVIS Team                                                        |

## **Overview of Dealer Page- UDI**

1. From the Home Page, click 'Customer Search'.

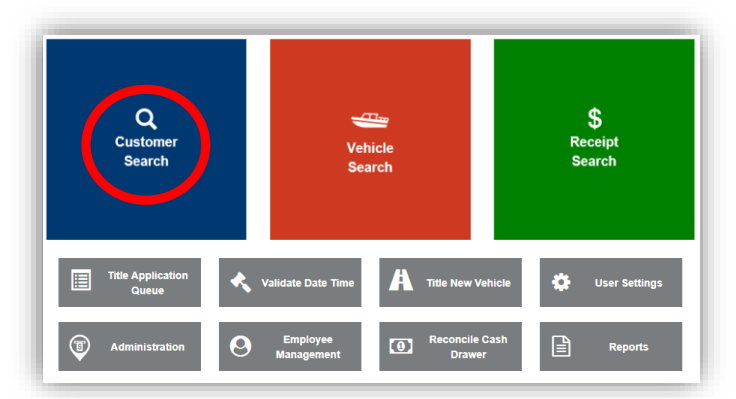

- 2. Choose "U-Drive It Company" from the dropdown and enter the information before clicking **Save** 
  - a. To search by UD Number, leave off the UD and enter the 4-digit ID number. EX: UD1412. Search by 1412

3. The search results will appear, and you will hit "select" on the account.

| ⟨∕\vis      |                        | Customer   | Search                                    | Resume<br>Transaction | 0.00 | KYTCikaylah.smith (kss)<br>Branch: MVL<br>Department: testdept<br>PODD: FKMV003U (159.19.42.36) 🌣<br>HELP <b>Q</b> |
|-------------|------------------------|------------|-------------------------------------------|-----------------------|------|----------------------------------------------------------------------------------------------------|
| ා Home      | Customer Search        |            |                                           |                       |      |                                                                                                    |
|             |                        |            |                                           |                       |      | Q Display Search Criteria                                                                                          |
| Customer ID | Company Name           | UDI Number | Physic                                    | al Address            |      |                                                                                                    |
| 015804149   | AULT CHEVROLET GEO INC | UD1412     | 1106 Bypass S,<br>LAWRENCEBURG, KY, 40342 |                       |      | Select                                                                                                    |
|             |                        |            |                                           |                       |      |                                                                                                    |

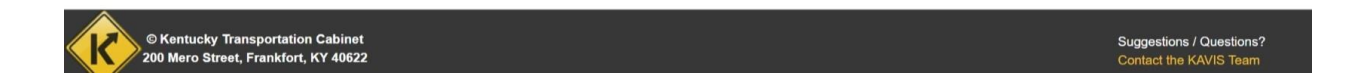

4. UDI searches are like Dealer searches and will pull the same information if the Dealer has a UD number.

| k/\vis                                                                                                    | U-Drive-It Permit Holder | Resume<br>Transaction \$0.00 | KYTCikaylah.smith (kss)<br>Branch: MVL<br>Department: testdept<br>PODD: FKNV003U (159 19.42.36) |
|----------------------------------------------------------------------------------------------------|--------------------------|------------------------------|-------------------------------------------------------------------------------------------------|
| D Home Customer Search                                                                                                    | Customer Account         |                              |                                                                                                 |
| AULT CHEVROLET GEO INC<br>Cust #: 015804149<br>Permit Year: None<br>1106 Bypass S<br>LAWRENCEBURG, KY 40342<br>Phone: (502) 839-4518<br>E-mail: | Notes                    |                              |                                                                                                 |
| Vehicles (0)                                                                                                    |                          |                              |                                                                                                 |
| New Title Pers. Plates Temp. Tags                                                                                                    | No Vehicle(s) found!     |                              |                                                                                                 |
|                                                                                                    |                          |                              |                                                                                                 |
|                                                                                                    |                          |                              |                                                                                                 |
| © Kentucky Transportation Cabinet<br>200 Mero Street, Frankfort, KY 40622                                                                       |                          |                              | Suggestions / Questions?<br>Contact the KAVIS Team                                              |